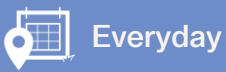

## **Introduction to the Mobile App**

In this video you will learn about the FarmIQ mobile app, where you can get it, what it does and how it works.

You can get the app from the Google Play Store or download it from the Apple App Store.

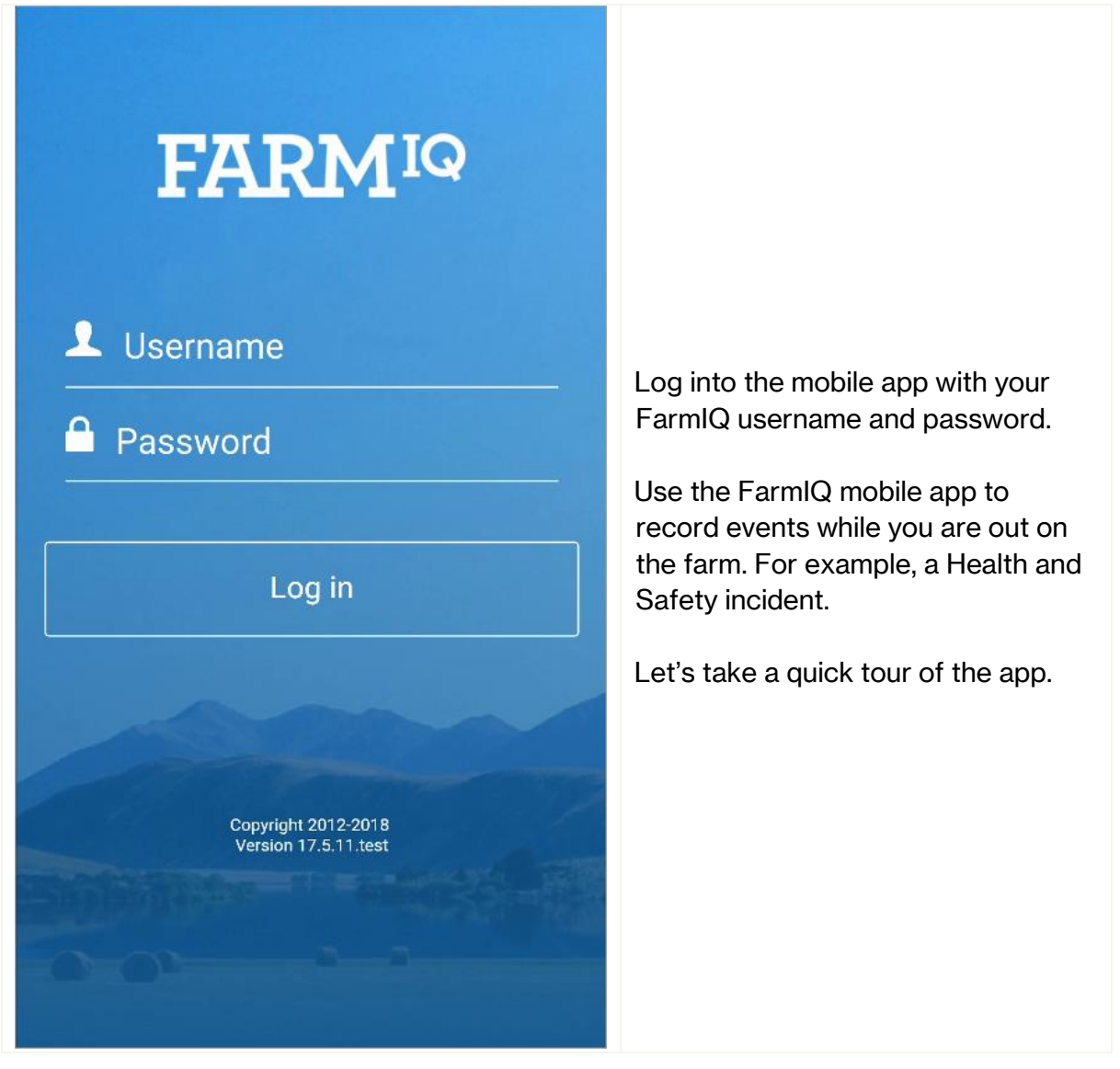

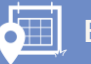

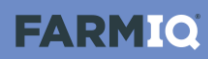

| = FARM <sup>IQ</sup>                                                                               |                                                                      |
|----------------------------------------------------------------------------------------------------|----------------------------------------------------------------------|
| Show filters +                                                                                     |                                                                      |
| 3 September 2018                                                                                   |                                                                      |
| Health treatment, 120 animals<br>Recorded: Nicky North 03-09-2018 🖵                                |                                                                      |
| 31 August 2018                                                                                     |                                                                      |
| Fertiliser application: 1 Products, 2<br>Paddocks (14.65 ha)<br>Recorded: Nicky North 31-08-2018   | The diary shows you activities that have been recorded on your farm. |
| 16 August 2018                                                                                     |                                                                      |
| Fertiliser application: 1 Products, 2<br>Paddocks (14.65 ha)<br>Recorded: Nicky North 16-08-2018 📮 |                                                                      |
| Health treatment, 120 animals<br>Recorded: Nicky North 16-08-2018 📮                                |                                                                      |
| Farm data was last synced                                                                          |                                                                      |

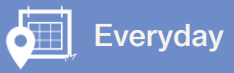

| = FARMIQ                                                                                         |                    |               |                                   |
|--------------------------------------------------------------------------------------------------|--------------------|---------------|-----------------------------------|
| Show fi                                                                                          | lters 🗙            |               |                                   |
| Animal La                                                                                        | nd Product         |               |                                   |
| Current Month Last                                                                               | Month Select dates |               |                                   |
| Ар                                                                                               | ply                |               |                                   |
| 3 September 2018                                                                                 |                    |               | You can adjust the filters to     |
| Health treatment, 120 animals<br>Recorded: Nicky North 03-09-2018 🖵                              |                    |               | customise your view of the diary. |
| 31 August 2018                                                                                   |                    |               |                                   |
| Fertiliser application: 1 Products, 2<br>Paddocks (14.65 ha)<br>Recorded: Nicky North 31-08-2018 |                    |               |                                   |
| 16 August 2018                                                                                   |                    |               |                                   |
| Farm data was last synced<br>3 Sep 2018 1:44pm                                                   |                    | $\mathcal{O}$ |                                   |

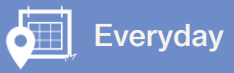

|          | FARMIQ                    |   | ۵      |                               |
|----------|---------------------------|---|--------|-------------------------------|
| FARMIC   | North Farm<br>Nicky North | ⇔ | 6      |                               |
| Ē        | Diary                     |   |        |                               |
| ~        | Tasks                     | 2 | 5      |                               |
| N        | Мар                       |   |        |                               |
| 5≡       | To do list                |   | cts, 2 | Tap the menu icon to open the |
| ¥        | Stock                     |   |        | it out.                       |
|          | Land                      |   |        |                               |
| Ŧ        | Health and safety         |   | cts, 2 |                               |
| Ō        | Timesheets                |   |        |                               |
| <b>^</b> | Office                    |   | S      |                               |
|          |                           |   |        |                               |

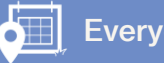

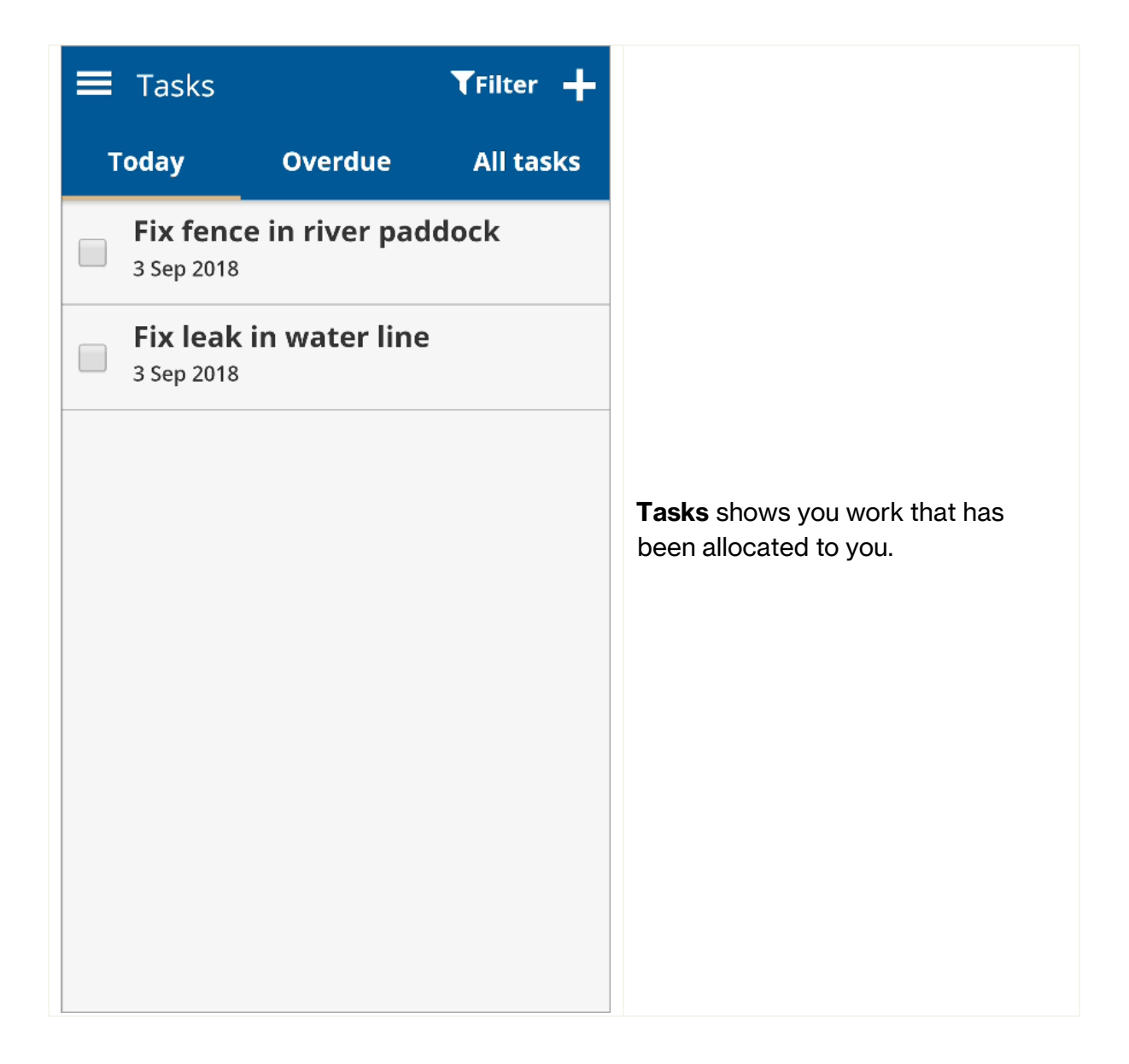

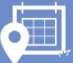

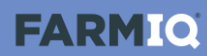

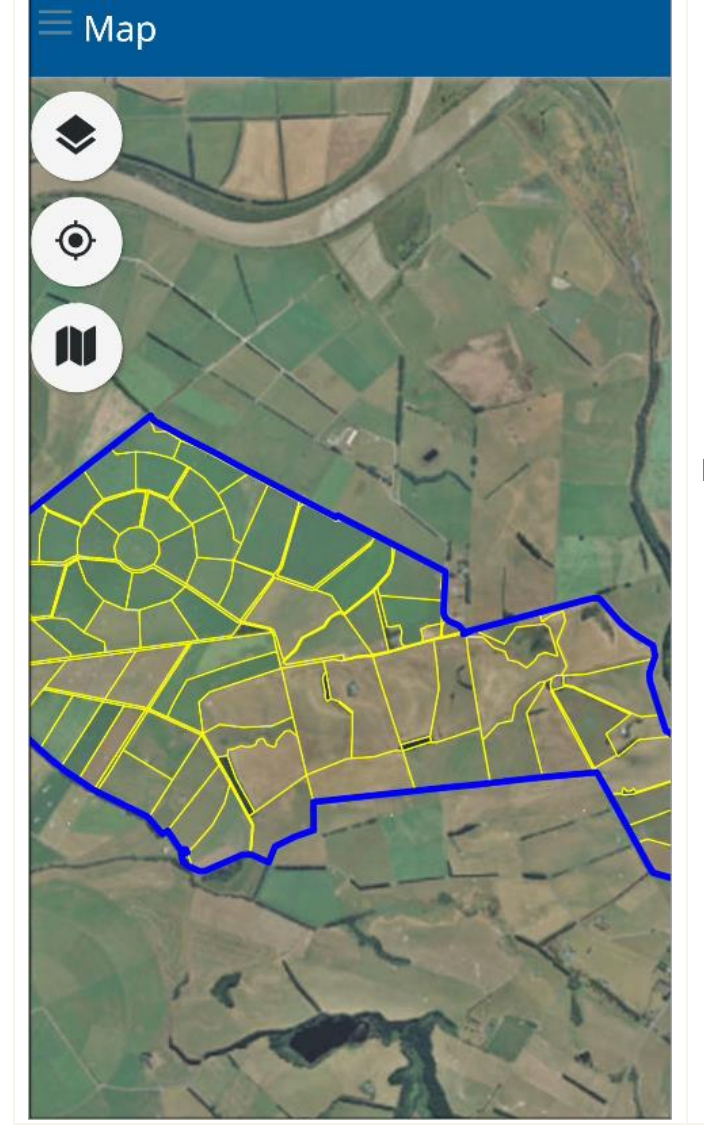

Map shows you a map of your farm. You can zoom and rotate the map, and display paddock names, hazards, emergency locations, emergency equipment and features.

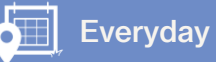

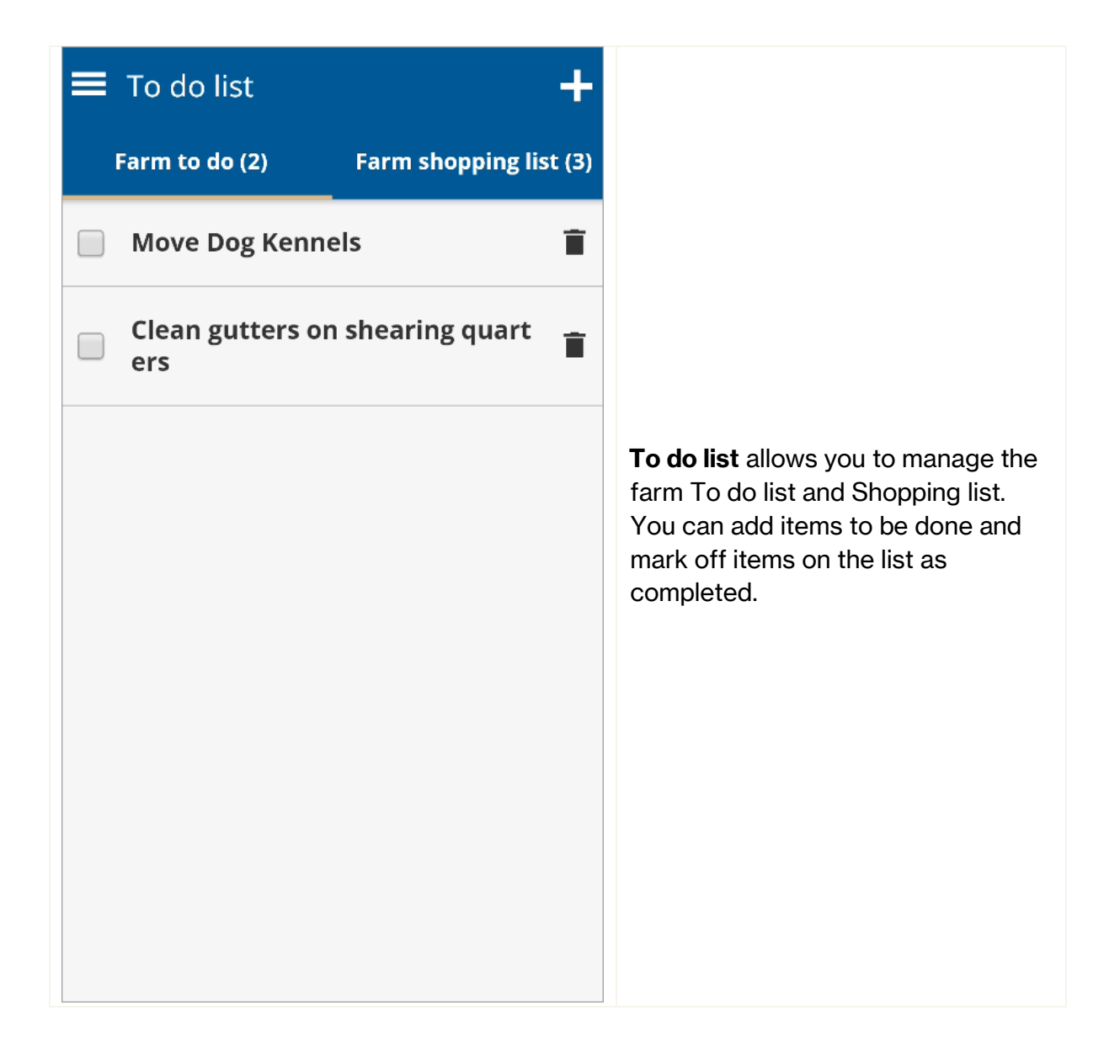

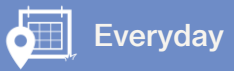

| $\equiv$ Stock mer                             | าน                 |        |                                         |
|------------------------------------------------|--------------------|--------|-----------------------------------------|
| Management & weights                           |                    |        |                                         |
| <b>E</b><br>Send to graze                      | <b>X</b><br>Deaths | Births |                                         |
| General event<br>Health,feed<br>O<br>Treatment | & others           |        | Stock is where you record stock events. |

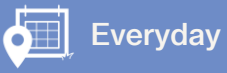

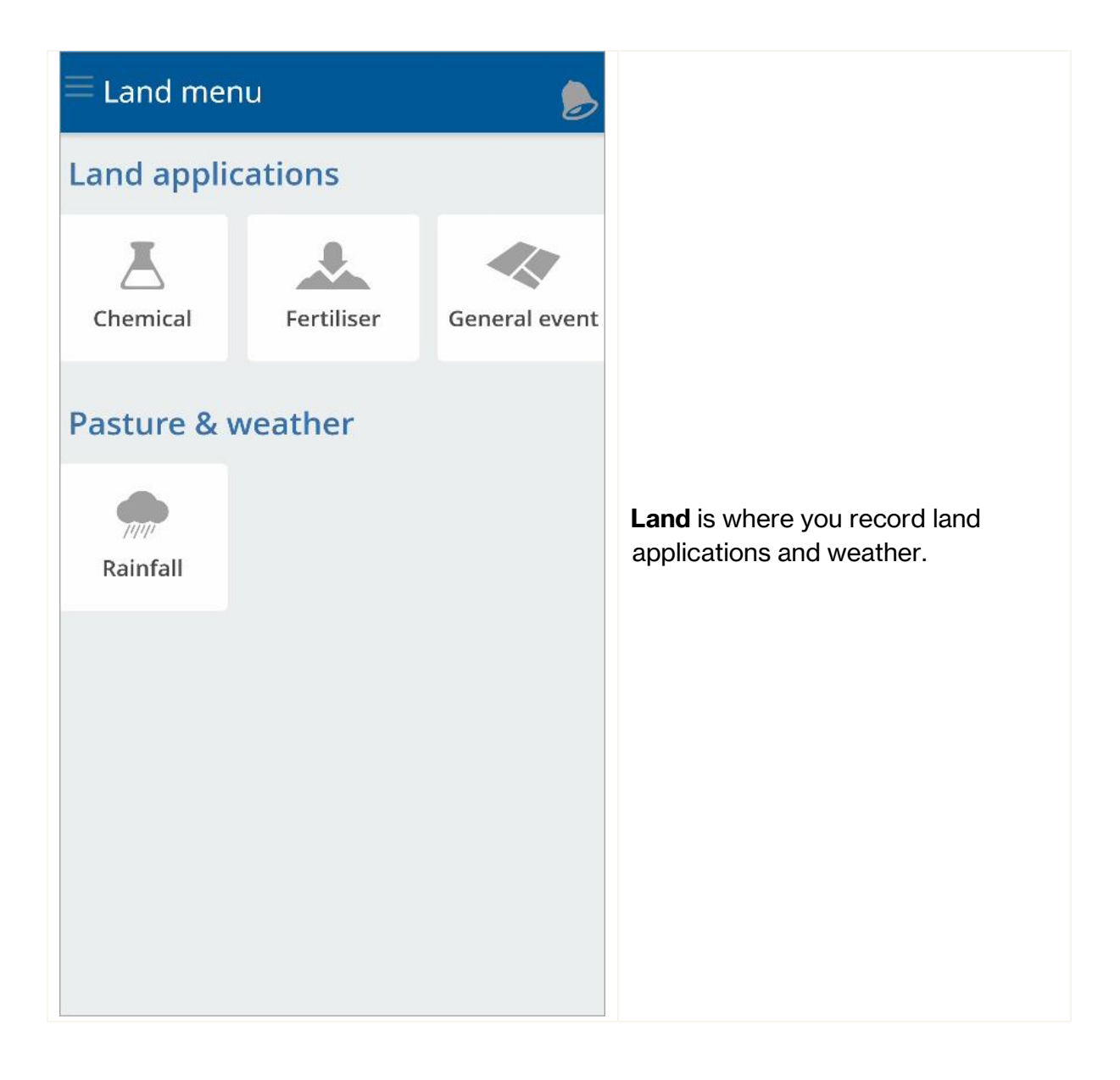

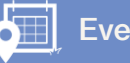

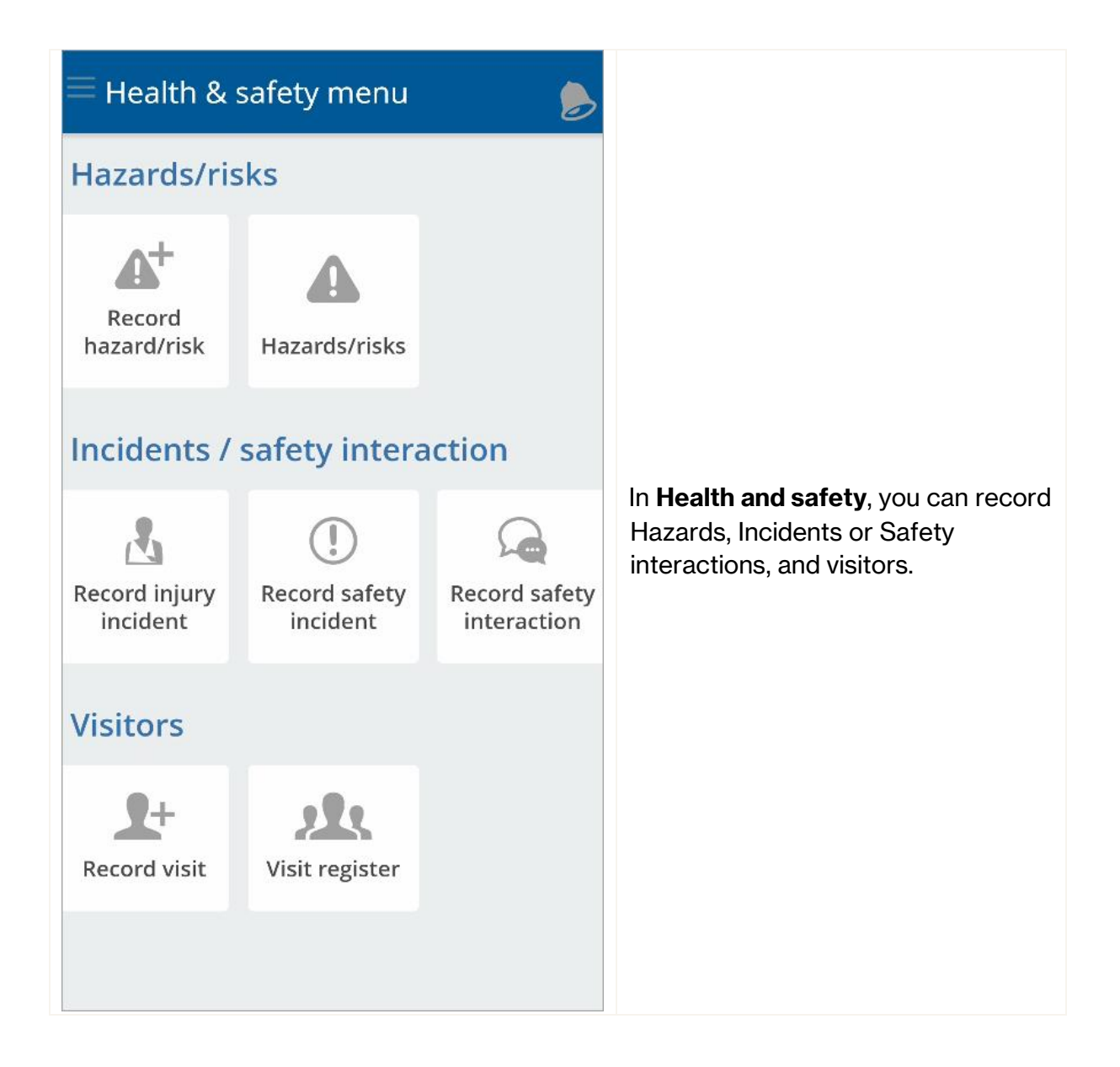

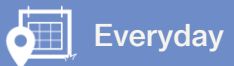

| My times        | sheet                  | •            |                                     |
|-----------------|------------------------|--------------|-------------------------------------|
| < ⊡             | Sep 2 to Sep 8<br>Open |              |                                     |
| Date            | Paid hours             | Unpaid hours |                                     |
| Yesterday Sep 2 | nd                     | Enter 🔰      |                                     |
| Today Sep 3rd   |                        | Enter >      |                                     |
| Tomorrow Sep 4  | 4th                    | Enter >      | <b>Timesheets</b> is where you reco |
| Wednesday Sep   | 5th                    | Enter 🔰      | your hours worked.                  |
| Thursday Sep 6t | th                     | Enter 🔰      |                                     |
| Friday Sep 7th  |                        | Enter 🔰      |                                     |
| Saturday Sep 8t | h                      | Enter 🔰      |                                     |
| Total paid      | 0.00hr                 |              |                                     |

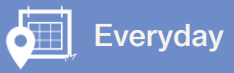

| $\equiv$ Office me   | enu           |      |                                 |
|----------------------|---------------|------|---------------------------------|
| Inventory            |               |      |                                 |
| <b>L</b><br>Chemical | Fertiliser    | Feed |                                 |
| <b>T</b> reatment    |               |      | Office is where you manage your |
| Other                |               |      | files and view farm plans.      |
| Upload files         | My farm plans |      |                                 |
|                      |               |      |                                 |
|                      |               |      |                                 |

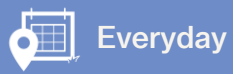

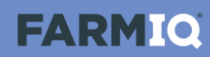

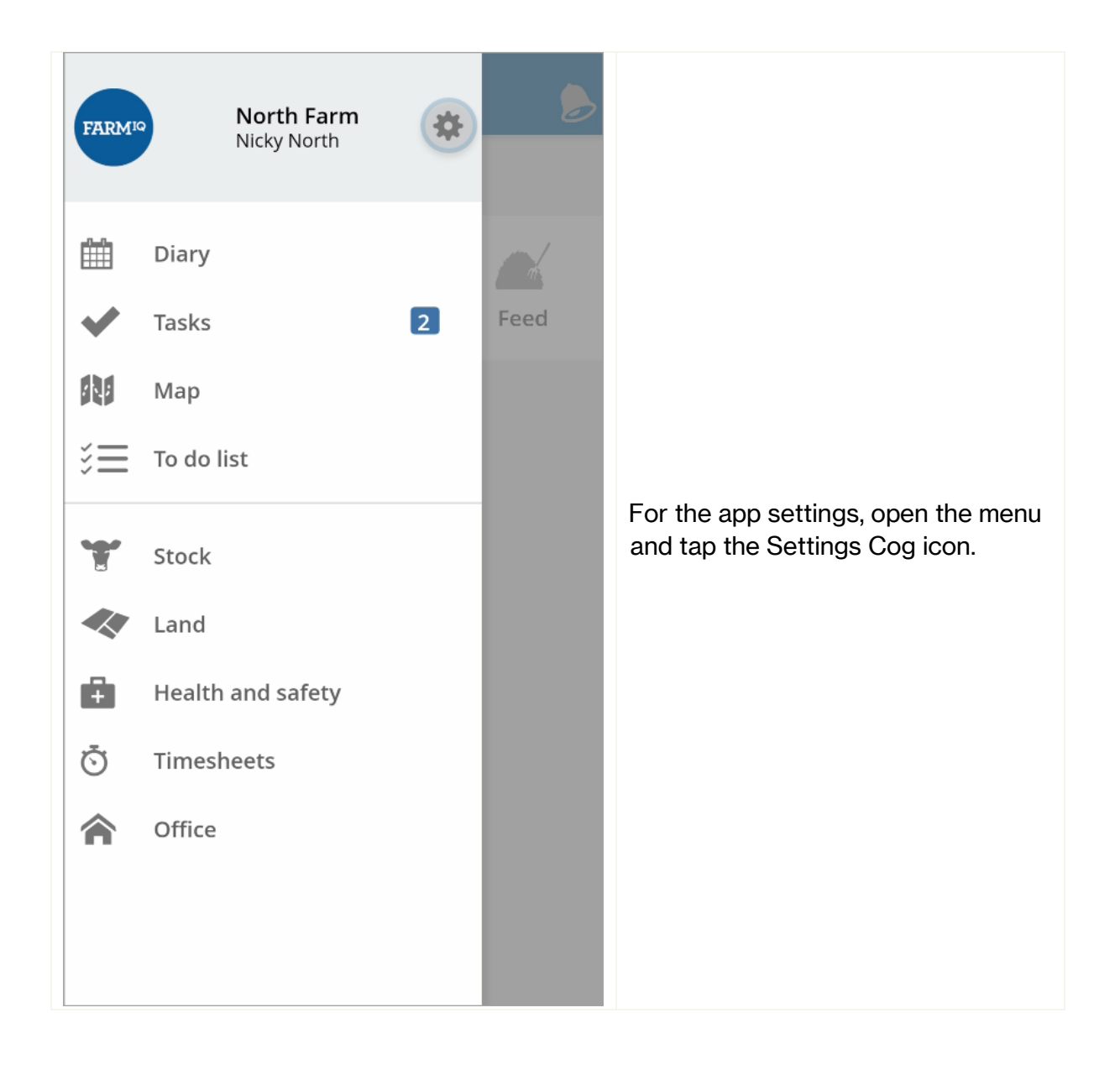

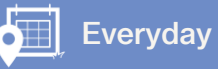

**FARMIO** 

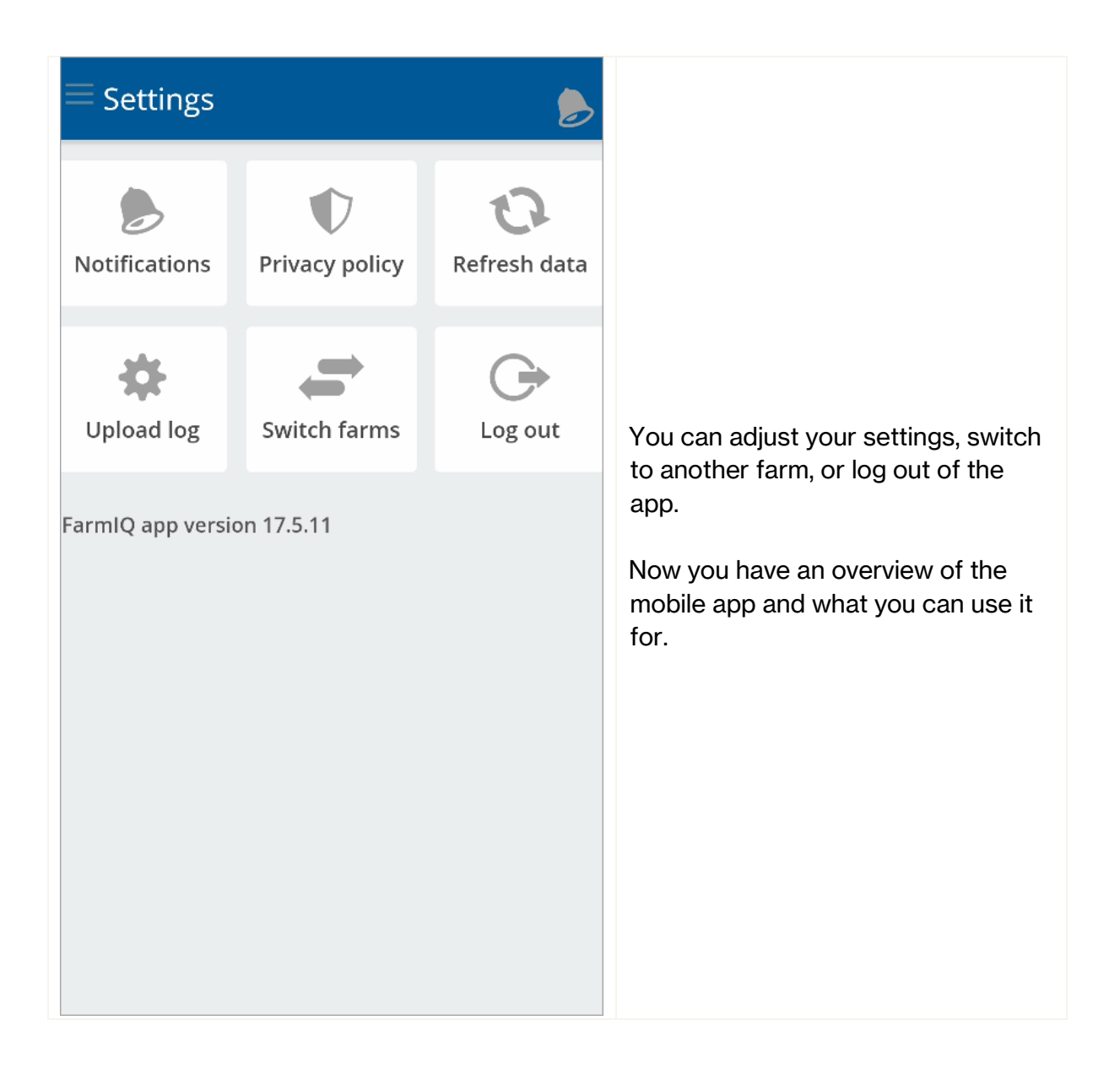